# powermaxEDGE<sup>®</sup> Set-Up Guide Powermax Field Service Bulletin

805370 - Revision 0 - July, 2006

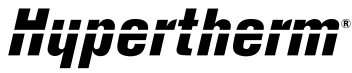

The world leader in plasma cutting technology

Hypertherm, Inc. Etna Road, P.O. Box 5010 Hanover, NH 03755 USA 603-643-3441 Tel 603-643-5352 Fax www.hypertherm.com

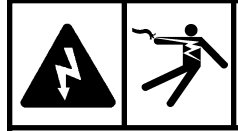

#### DANGER ELECTRICAL SHOCK CAN KILL

All work must be performed by a qualified technician.

The line disconnect switch must be in the OFF position before making the power cable connections. In the U.S., use a "lock-out/tag-out" procedure until installation is complete. In other countries, follow appropriate national or local safety procedures.

#### Purpose

This document provides the basic information needed to install the Hypertherm bundled package.

#### EDGE Ti bundle with cables and motors - dual side drive

| ltem | Part number      | Description                                            | Qty |
|------|------------------|--------------------------------------------------------|-----|
| 1    | System dependent | G3 series mechanized plasma system                     | 1   |
| 2    | 228118           | EDGE Ti CNC, 4 axis enabled                            | 1   |
| 3    | 228119           | EDGE Ti lifter                                         | 1   |
| 4    | 228120           | Brushless motor, NEMA-34, 250W with 15 m (50 ft) cable | 3   |
| 5    | 228125           | Cable set                                              | 1   |
|      | 123896           | Cable: powermax interface, 15 m (50 ft)                | 1   |
|      | 123987           | Cable: lifter interface, 15 m (50 ft)                  | 1   |
|      | 123902           | Cable: lifter motor power/brake, 15 m (50 ft)          | 1   |
|      | 123899           | Cable: lifter encoder/hall 15 m (50 ft)                | 1   |
|      | 228126           | Connector kit: Edge Ti, I/O (4 connectors)             | 1   |

#### EDGE Ti bundle with cables and motors – single side drive

| ltem | Part number      | Description                                            | Qty |
|------|------------------|--------------------------------------------------------|-----|
| 1    | System dependent | G3 series mechanized plasma system                     | 1   |
| 2    | 228118           | EDGE Ti CNC, 3 axis enabled                            | 1   |
| 3    | 228119           | EDGE Ti lifter                                         | 1   |
| 4    | 228120           | Brushless motor, NEMA-34, 250W with 15 m (50 ft) cable | 2   |
| 5    | 228125           | Cable set                                              | 1   |
|      | 123896           | Cable: powermax interface, 15 m (50 ft)                | 1   |
|      | 123987           | Cable: lifter interface, 15 m (50 ft)                  | 1   |
|      | 123902           | Cable: lifter motor power/brake, 15 m (50 ft)          | 1   |
|      | 123899           | Cable: lifter encoder/hall 15 m (50 ft)                | 1   |
|      | 228126           | Connector kit: Edge Ti, I/O (4 connectors)             | 1   |

#### EDGE Ti bundle with no cables and motors

| Part number      | Description                                                   | Qty                                                                                                    |
|------------------|---------------------------------------------------------------|----------------------------------------------------------------------------------------------------|
| System dependent | G3 series mechanized plasma system                            | 1                                                                                                    |
| 228118           | EDGE Ti CNC, 3 axis enabled                                   | 1                                                                                                    |
| 228119           | EDGE Ti lifter                                                | 1                                                                                                    |
| 123896           | Cable: powermax interface, 15 m (50 ft)                       | 1                                                                                                    |
|                  | Part number<br>System dependent<br>228118<br>228119<br>123896 | Part numberDescriptionSystem dependentG3 series mechanized plasma system228118EDGE Ti CNC, 3 axis enabled228119EDGE Ti lifter123896Cable: powermax interface, 15 m (50 ft) |

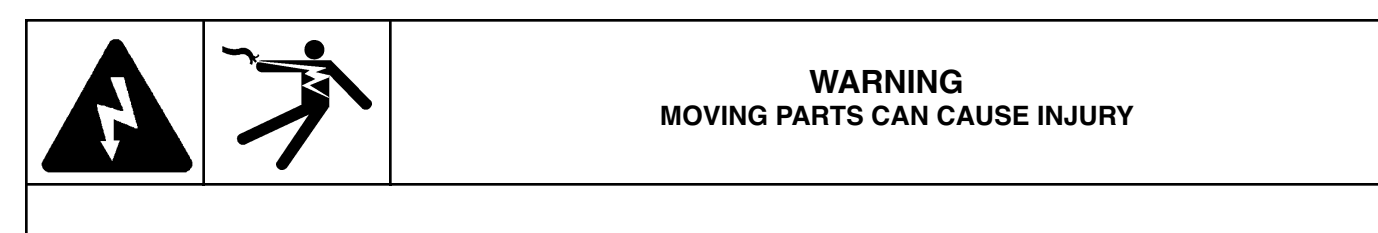

Engage the emergency stop button on the Edge Ti before you start the installation.

# Setup

- 1. Verify that the contents of the package are correct.
- 2. Contact the manufacturer of the gear boxes that will be used and verify compatibility with the motors in this package.
- 3. Install all components.
- 4. Install all wiring.
- 5. Loosen motor brackets for the "X" and "Y" axis motors (or otherwise decouple the motor shaft from the machine as necessary) and move them so that the gear on the motor is NOT in contact with the rail. This will prevent unwanted movement of the table during installation and setup.
- 6. Disconnect the motor power/brake cable from the THC lifter.
- 7. Always turn off the Edge Ti CNC before cables are plugged into or unplugged from the CNC. This will prevent damage to the motors or the Edge Ti.

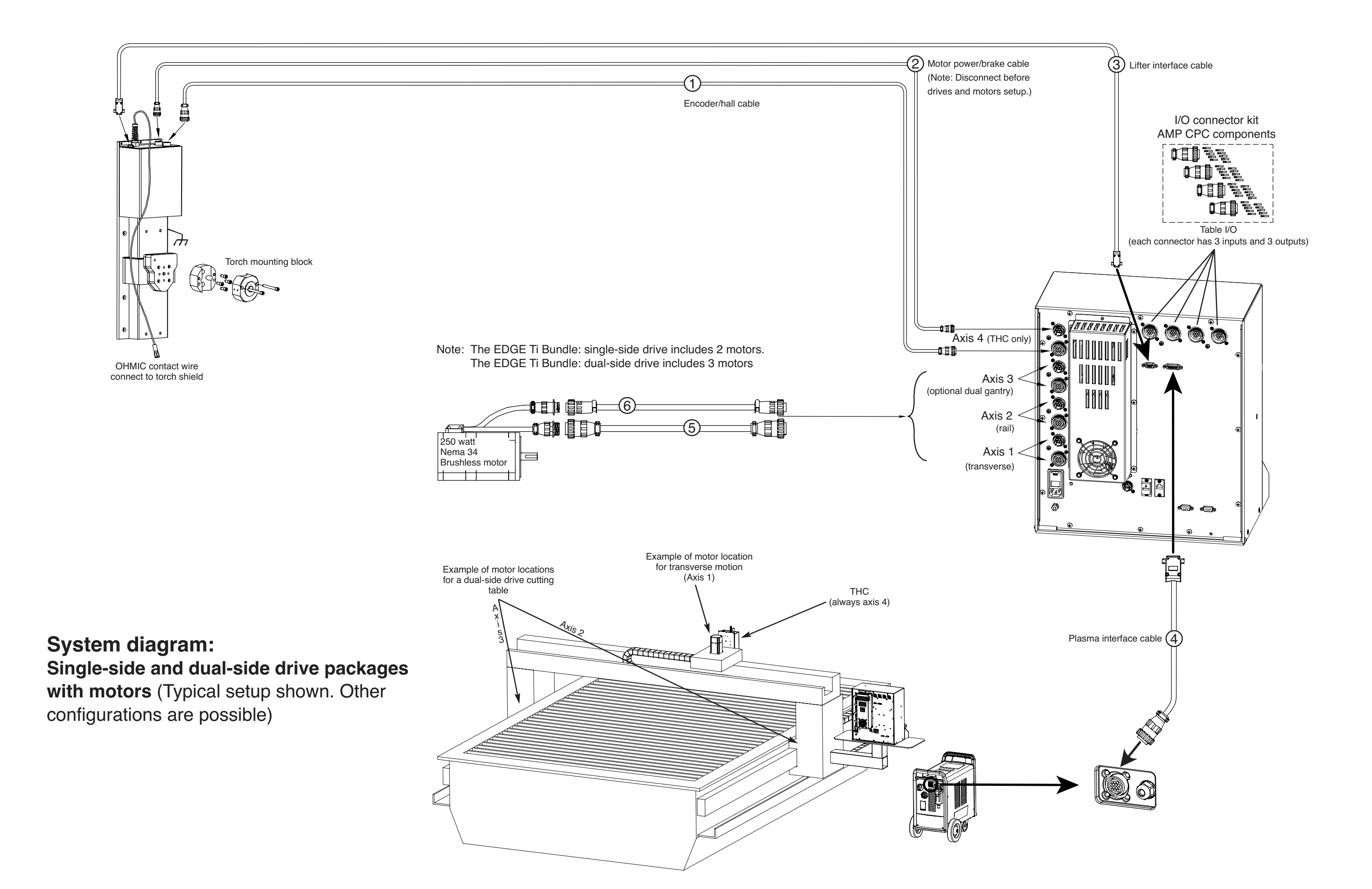

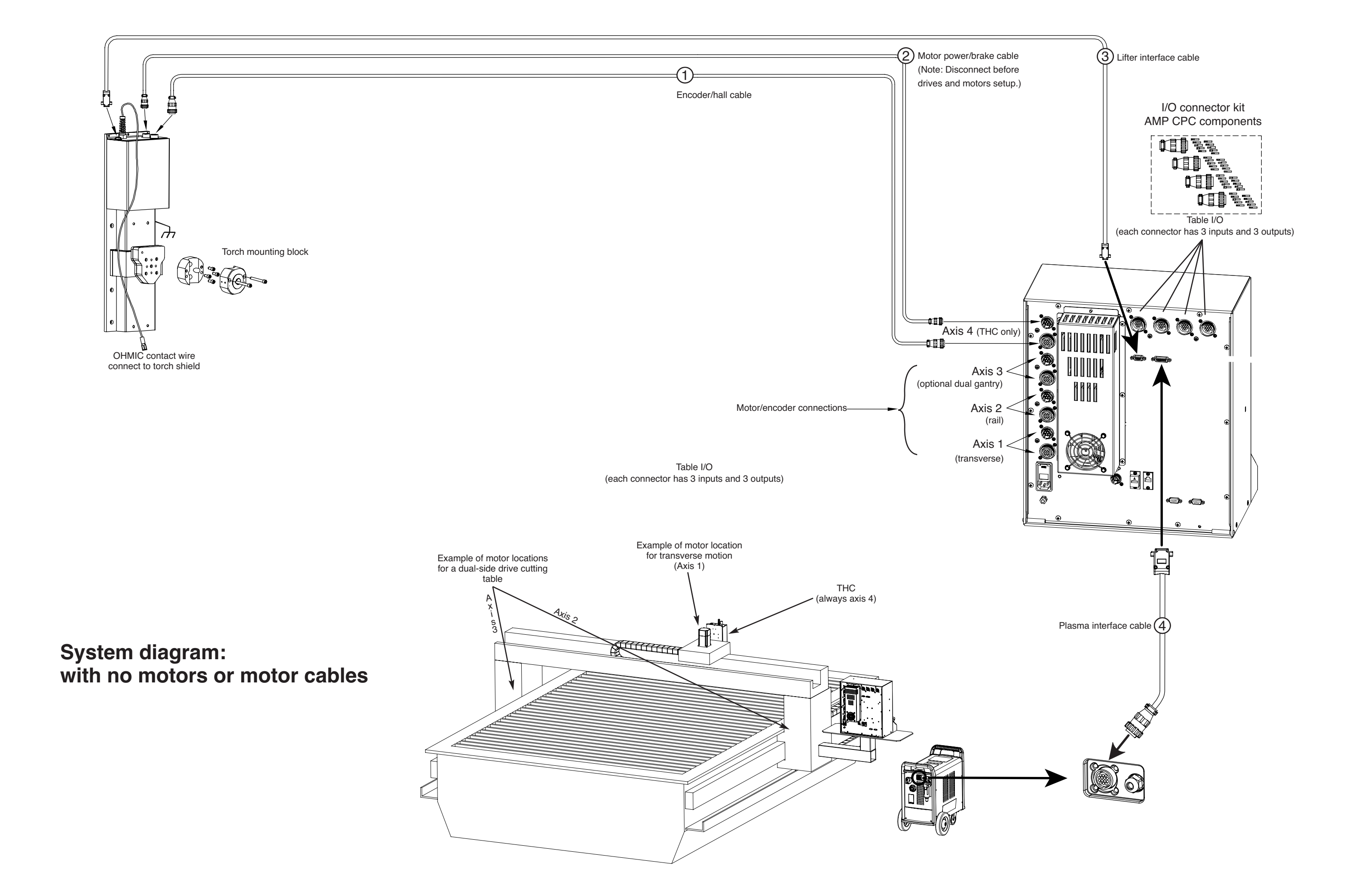

#### 1 Lifter encoder/hall cable

| Signal         | Pin<br>number | Wire<br>color |
|----------------|---------------|---------------|
| Encoder +5 VDC | 1             | Red           |
| Encoder ground | 2             | Black         |
| Channel A (+)  | 3             | White         |
| Channel A (–)  | 4             | Black         |
| Channel B (+)  | 5             | Green         |
| Channel B (–)  | 6             | Black         |
| Index (+)      | 7             | Blue          |
| Index (–)      | 8             | Black         |
| Hall 6V        | 9             | Yellow        |
| Hall ground    | 10            | Black         |
| Hall U         | 11            | Brown         |
| Hall V         | 12            | Orange        |
| Hall W         | 13            | White         |
| Shield         | 14            | Braid         |

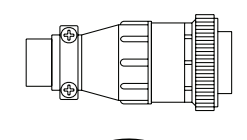

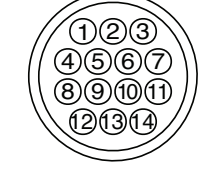

#### (2) Lifter motor (with brushes) power/brake cable

| Signal                 | Pin<br>number | Wire<br>color |
|------------------------|---------------|---------------|
| Motor (+)<br>Motor (–) | 1<br>2        | Red<br>Black  |
| Not used               | 3             | Red           |
| Brake (+)<br>Brake (-) | 4<br>5        | Red<br>Black  |
| Shield                 | 6             | Drain wire    |
| Ground                 | 7             | Black         |

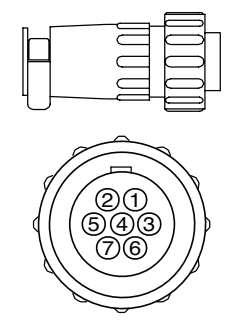

# ③ Lifter interface cable

| Signal                                     | Pin<br>number | Wire<br>color |
|--------------------------------------------|---------------|---------------|
| Field +12 VDC                              | 1             | Black         |
| Lower limit (shared with general input 11) | 2             | White         |
| Upper limit (shared with general input 12) | 3             | Red           |
| Breakaway (torch collision)                | 4             | Green         |
| Field common                               | 5             | Brown         |
| Field common                               | 6             | Blue          |
| Plate contact –12 VDC                      | 7             | Orange        |
| Plate contact sensor                       | 8             | Yellow        |
| Plate contact common                       | 9             | Purple        |

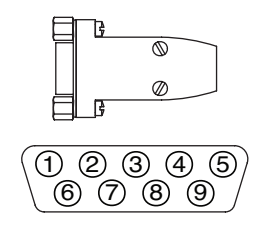

#### **BUNDLED PACKAGE SET-UP GUIDE**

#### (4) Plasma interface cable

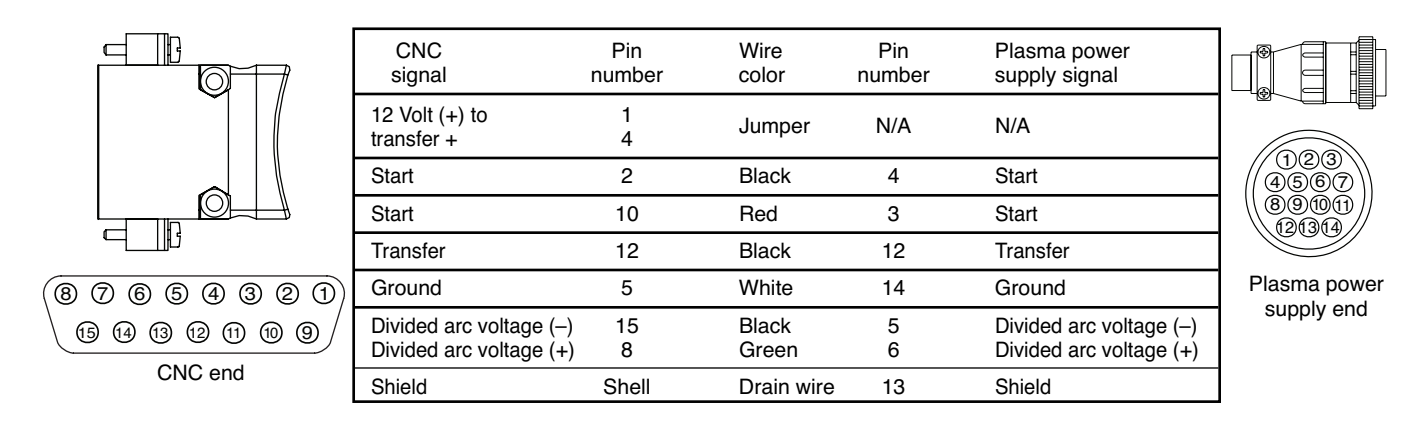

#### 5 Table-motion motors encoder/hall cable

| Signal         | Pin<br>number | Wire<br>color |
|----------------|---------------|---------------|
| Encoder +5VDC  | 1             | Red           |
| Encoder ground | 2             | Black         |
| Channel A (+)  | 3             | White         |
| Channel A (–)  | 4             | Black         |
| Channel B (+)  | 5             | Green         |
| Channel B (–)  | 6             | Black         |
| Index (+)      | 7             | Blue          |
| Index (–)      | 8             | Black         |
| Hall 6V        | 9             | Yellow        |
| Hall ground    | 10            | Black         |
| Hall U         | 11            | Brown         |
| Hall V         | 12            | Orange        |
| Hall W         | 13            | White         |
| Shield         | 14            | Drain wire    |

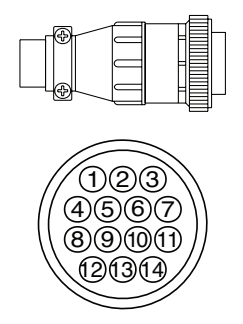

#### (6) Table-motion motors (brushless and brushed) power/brake cable

| Brushless<br>Signal | Pin<br>number | Wire<br>color | Brushed<br>Signal      |
|---------------------|---------------|---------------|------------------------|
| Phase A             | 1             | Red           | Motor (+)              |
| Phase B             | 2             | Black         | Motor (–)              |
| Phase C             | 3             | Red           | N/A                    |
| Not typically used  | 4<br>5        | Red<br>Black  | Brake (+)<br>Brake (–) |
| Shield              | 6             | Drain wire    | Shield                 |
| Ground              | 7             | Black         | Ground                 |

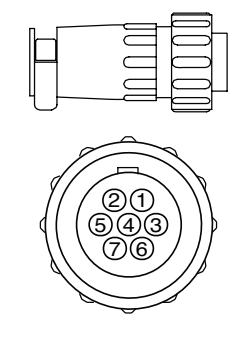

Note: See "Appendix E: Edge Ti" in the Installation and Setup Guide for brushed motor information

#### Verify inputs/outputs

Identify all the inputs and outputs that need to be wired into the Edge Ti controller and their type (normally closed limit switches, normally open torch breakaway, normally open vent control, etc).

Access the inputs screen from the main screen:

1. Press the Setups button.

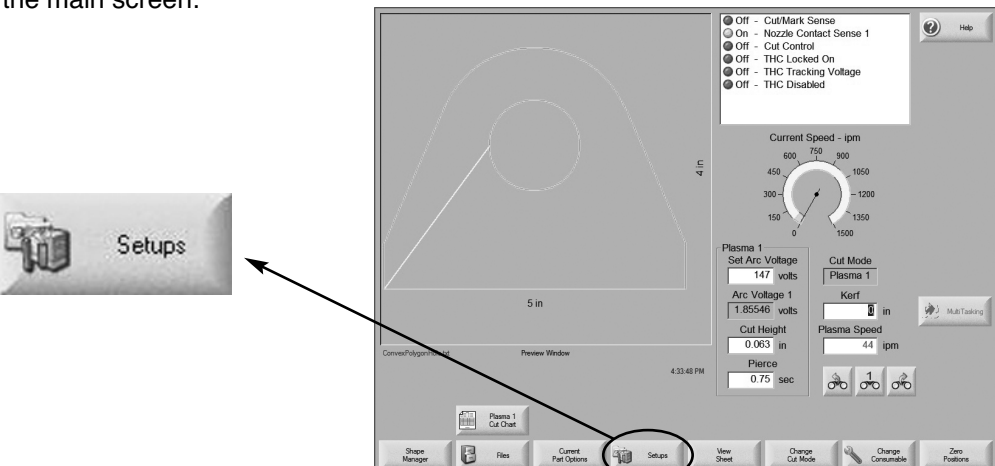

2. Press the Diagnostics button.

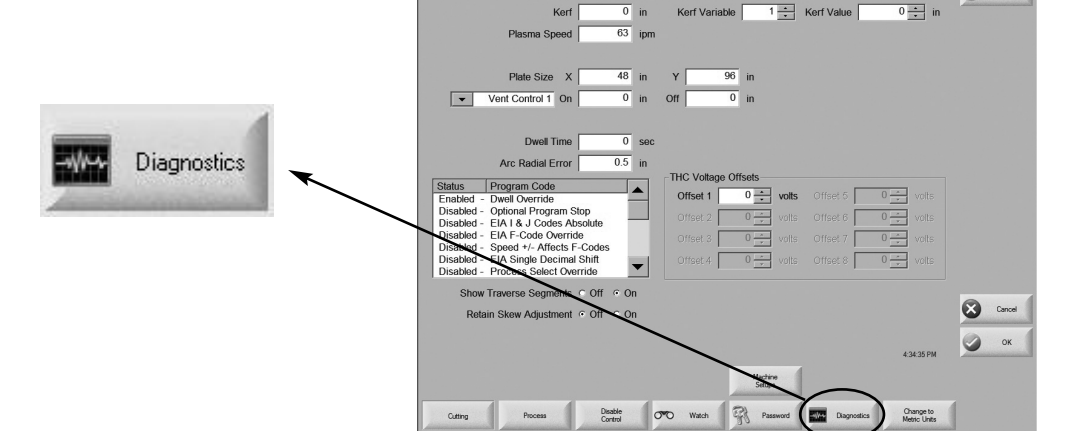

Cut Mode

Plasma 1

Hardware Key 26A06DFB-0000-0000

3. Press the I/O button and enter the password.

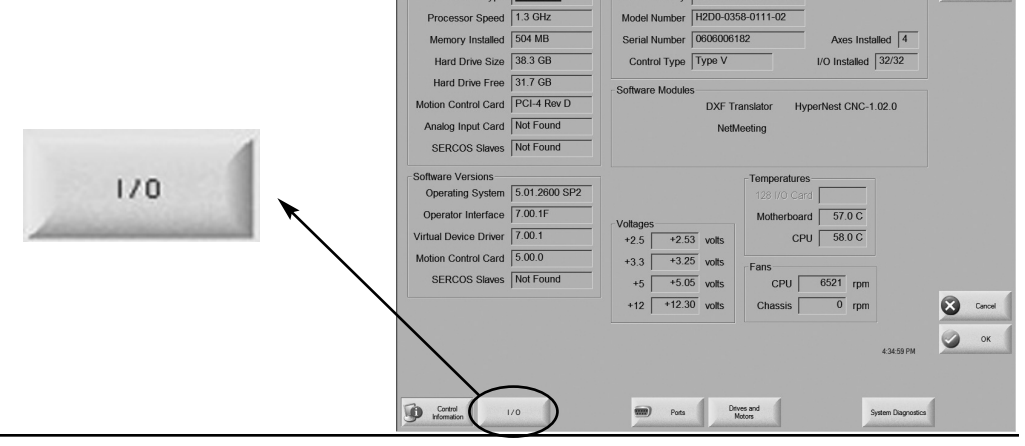

Type Celeron M

Help

🕐 Help

## BUNDLED PACKAGE SET-UP GUIDE

4. To test the input signals, activate the switches manually and verify that the corresponding light changes color. Green = an open state

Red = a closed state.

Note: The first 12 inputs can be assigned by the user.

| <ul> <li>On - Y +Overt</li> <li>On - X +Overt</li> <li>On - Y -Overtr</li> <li>On - X -Overtr</li> <li>Off - Input5</li> <li>Off - Input6</li> <li>Off - Input7</li> <li>Off - Input9</li> <li>Off - Input10</li> <li>Off - Input11</li> <li>Off - Input12</li> </ul>                                                                                                    | ravel Switch avel Switch avel Switch avel Switch | <ul> <li>Off -</li> <li>Off -</li> <li>Off -</li> <li>Off -</li> <li>Off -</li> <li>Off -</li> <li>Off -</li> <li>Off -</li> <li>Off -</li> <li>Off -</li> <li>Off -</li> <li>Off -</li> <li>Off -</li> <li>Off -</li> <li>Off -</li> <li>Off -</li> <li>Off -</li> <li>Off -</li> </ul> | Input17<br>Input18<br>Input19<br>Input20<br>Input21<br>Input22<br>Input23<br>Front Panel Start |      |
|----------------------------------------------------------------------------------------------------|--------------------------------------------------|----------------------------------------------------------------------------------------------------|------------------------------------------------------------------------------------------------|------|
| <ul> <li>On - X +Overtr</li> <li>On - Y -Overtr</li> <li>On - X -Overtr</li> <li>Off - Input5</li> <li>Off - Input6</li> <li>Off - Input7</li> <li>Off - Input8</li> <li>Off - Input9</li> <li>Off - Input10</li> <li>Off - Input11</li> <li>Off - Input12</li> </ul>                                                                                                    | ravel Switch avel Switch avel Switch             | <ul> <li>Off -</li> <li>Off -</li> <li>Off -</li> <li>Off -</li> <li>Off -</li> <li>Off -</li> <li>Off -</li> <li>Off -</li> <li>Off -</li> <li>Off -</li> <li>Off -</li> <li>Off -</li> </ul>                                                                                           | Input18<br>Input19<br>Input20<br>Input21<br>Input22<br>Input23<br>Front Panel Start            |      |
| <ul> <li>On - Y-Overtr</li> <li>On - X-Overtr</li> <li>Off - Input5</li> <li>Off - Input6</li> <li>Off - Input7</li> <li>Off - Input8</li> <li>Off - Input9</li> <li>Off - Input10</li> <li>Off - Input11</li> <li>Off - Input12</li> </ul>                                                                                                    | avel Switch avel Switch                          | <ul> <li>Off -</li> <li>Off -</li> <li>Off -</li> <li>Off -</li> <li>Off -</li> <li>Off -</li> <li>Off -</li> <li>Off -</li> <li>Off -</li> <li>Off -</li> </ul>                                                                                                    | Input19<br>Input20<br>Input21<br>Input22<br>Input23<br>Front Panel Start                       |      |
| On       -       X -Overtri         Off       -       Input5         Off       -       Input6         Off       -       Input7         Off       -       Input8         Off       -       Input9         Off       -       Input9         Off       -       Input10         Off       -       Input11         Off       -       Input12                                                                                                    | avel Switch                                      | <ul> <li>Off -</li> <li>Off -</li> <li>Off -</li> <li>Off -</li> <li>Off -</li> <li>Off -</li> <li>Off -</li> <li>Off -</li> </ul>                                                                                                    | Input20<br>Input21<br>Input22<br>Input23<br>Front Panel Start                                  |      |
| <ul> <li>Off of a Input5</li> <li>Off a Input6</li> <li>Off a Input7</li> <li>Off a Input8</li> <li>Off a Input9</li> <li>Off a Input10</li> <li>Off a Input11</li> <li>Off a Input12</li> </ul>                                                                                                    |                                                  | <ul> <li>Off -</li> <li>Off -</li> <li>Off -</li> <li>Off -</li> <li>Off -</li> <li>Off -</li> </ul>                                                                                                    | Input21<br>Input22<br>Input23<br>Front Panel Start                                             |      |
| <ul> <li>Off of a linput6</li> <li>Off of a linput7</li> <li>Off of a linput8</li> <li>Off of a linput9</li> <li>Off of a linput10</li> <li>Off of a linput11</li> <li>Off of a linput12</li> </ul>                                                                                                    |                                                  | <ul> <li>Off -</li> <li>Off -</li> <li>Off -</li> <li>Off -</li> </ul>                                                                                                    | Input22<br>Input23<br>Front Panel Start                                                        |      |
| <ul> <li>Off - Input7</li> <li>Off - Input8</li> <li>Off - Input9</li> <li>Off - Input10</li> <li>Off - Input11</li> <li>Off - Input12</li> </ul>                                                                                                    |                                                  | <ul> <li>Off -</li> <li>Off -</li> <li>Off -</li> <li>Off -</li> </ul>                                                                                                    | Input23<br>Front Panel Start                                                                   |      |
| <ul> <li>Off of the second second sec</li></ul> |                                                  | <ul> <li>Off -</li> <li>Off -</li> </ul>                                                                                                    | Front Panel Start                                                                              |      |
| <ul> <li>Off - Input9</li> <li>Off - Input10</li> <li>Off - Input11</li> <li>Off - Input11</li> </ul>                                                                                                    |                                                  | Off -                                                                                                    |                                                                                                |      |
| <ul> <li>Off - Input10</li> <li>Off - Input11</li> <li>Off - Input12</li> </ul>                                                                                                    |                                                  |                                                                                                    | Front Panel Stop                                                                               |      |
| <ul> <li>Off - Input11</li> <li>Off - Input12</li> </ul>                                                                                                    |                                                  | Off -                                                                                                    | Front Panel Forward On Path                                                                    |      |
| Off - Input12                                                                                                    |                                                  | Off -                                                                                                    | Front Panel Backup On Path                                                                     |      |
|                                                                                                    |                                                  | Off -                                                                                                    | Raise Torch 1                                                                                  |      |
| Off - Cut/Mark                                                                                                    | Sense                                            | Off -                                                                                                    | Lower Torch 1                                                                                  |      |
| Off - Input14                                                                                                    |                                                  | Off -                                                                                                    | Front Panel Manual                                                                             |      |
| On - Nozzle C                                                                                                    | ontact Sense 1                                   | Off -                                                                                                    | Front Panel E-Stop                                                                             | Canc |
| On - Torch Co                                                                                                    | llision                                          | Off -                                                                                                    | Input32                                                                                        |      |
|                                                                                                    |                                                  |                                                                                                    | 8:33:21 AM                                                                                     | 🖌 ок |

Note: Press the Outputs button to navigate directly to the Outputs screen

# Software set-up

#### Station assignment screen

The controller is preset for the powermax1650 and the EDGE Ti lifter. Navigate to the station assignment screen as shown below if a system other than the powermax1650 or EDGE Ti lifter is being used. See section 4: Password Setup in the Installation and Setup Guide for Touch Screen CNCs for detailed information.

1. Press the Setups button on the touch screen.

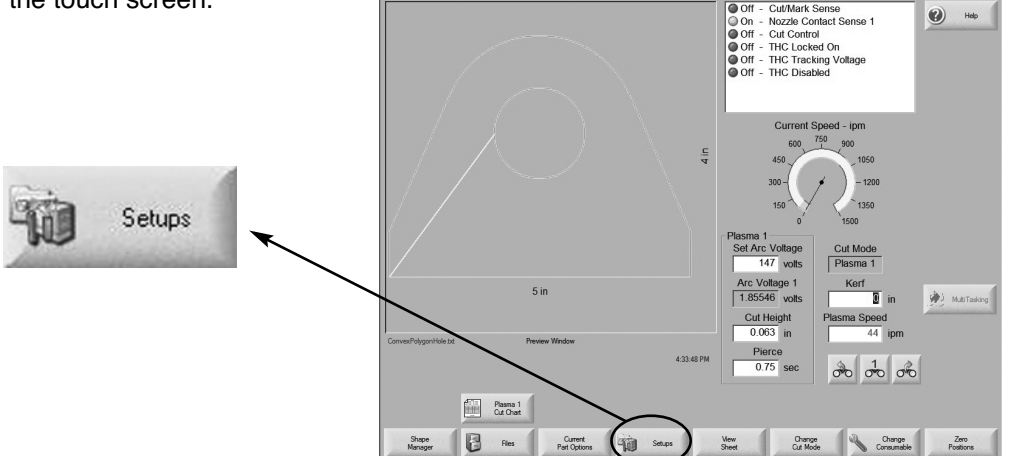

2. Press the Passwords button and enter the password.

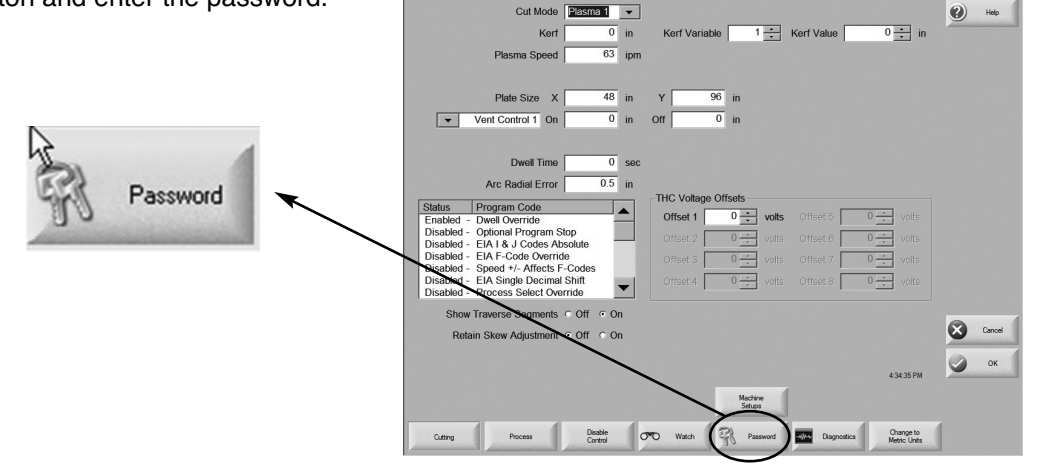

Cut Mode

#### **BUNDLED PACKAGE SET-UP GUIDE**

|                   | Station 1            |                      |   | Station 2 |           | Help   |
|-------------------|----------------------|----------------------|---|-----------|-----------|--------|
| Lifter assignment | Lifter               | Sensor THC           | - | Lifter    | None      |        |
| Plasma system     | Plasma 1             | PowerMax1650         | - | Plasma 1  | None      |        |
| assignment        | Plasma 2             | None                 | - | Plasma 2  | None      |        |
|                   | Marker 1             | None                 | • | Marker 1  | None      |        |
|                   | Marker 2             | None                 | - | Marker 2  | None      |        |
|                   | Laser                | None                 | - | Laser     | None      |        |
|                   |                      | Head None            | - |           | Head None |        |
|                   | Station 3            |                      |   | Station 4 |           |        |
|                   | Lifter               | None                 | • | Lifter    | None      |        |
|                   | Plasma 1             | None                 | - | Plasma 1  | None      |        |
|                   | Plasma 2             | None                 | • | Plasma 2  | None      |        |
|                   | Marker 1             | None                 | • | Marker 1  | None      |        |
|                   | Marker 2             | None                 | - | Marker 2  | None      |        |
|                   | Laser                | None                 | - | Laser     | None      | Const. |
|                   |                      | Head None            | - |           | Head None | Carte  |
|                   |                      |                      |   |           |           | 🕗 ок   |
|                   |                      |                      |   |           |           |        |
|                   |                      |                      |   |           |           |        |
|                   | Stations<br>1 thru 4 | Stations<br>5 thru 8 |   | R         | leset     |        |
| I                 |                      |                      |   | Antonio   |           |        |

# Software set-up

# Assign inputs/outputs (I/O)

- 1. Turn ON the EDGE Ti controller.
- 2. Identify all the inputs and outputs that need to be wired into the Edge Ti controller and their type (normally closed limit switches, normally open torch breakaway, normally open cut-sense, etc).
- 3. As shipped, the Edge Ti is configured for "dry contact" inputs. Refer to appendix E "I/O configuration" if sourcing inputs are required.
- 4. Navigate to the I/O screen:
  - a. Press the Setups button on the touch screen.

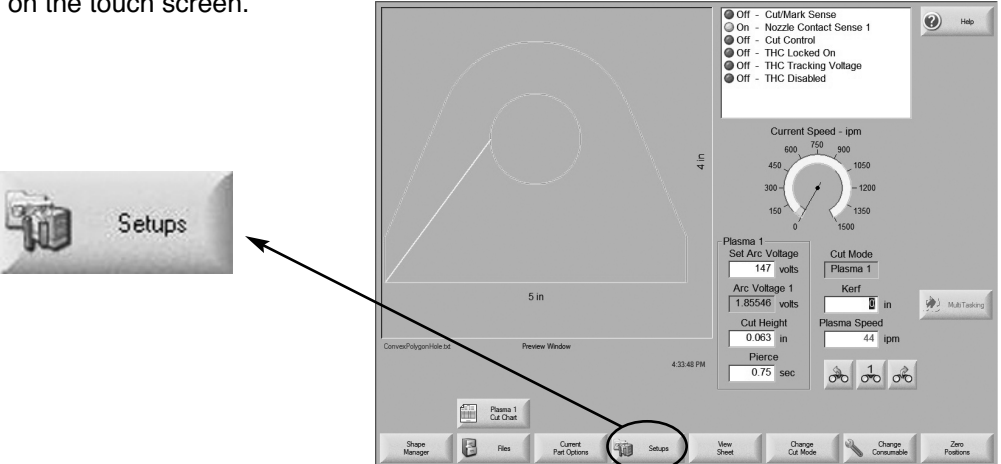

b. Press the Passwords button and enter the password.

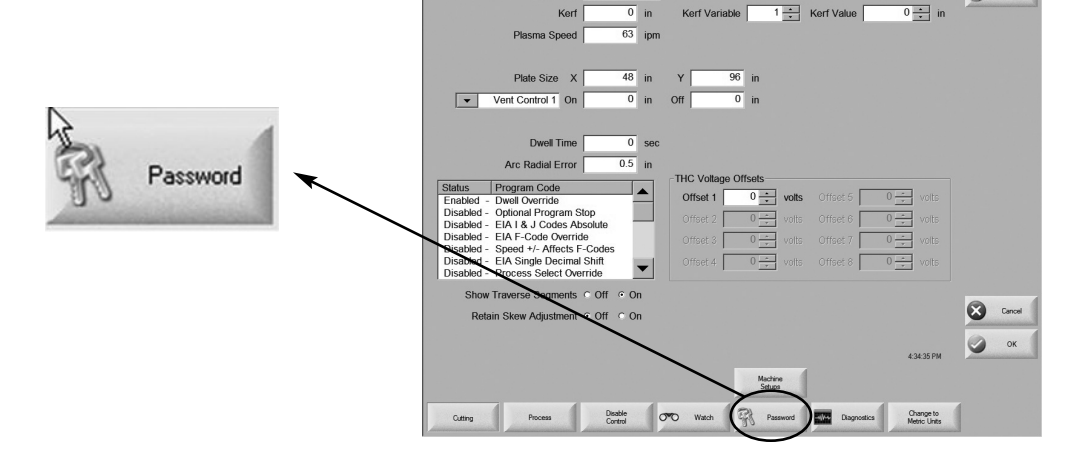

Cut Mode Plasma 1 💌

Help

c. Press the I/O button.

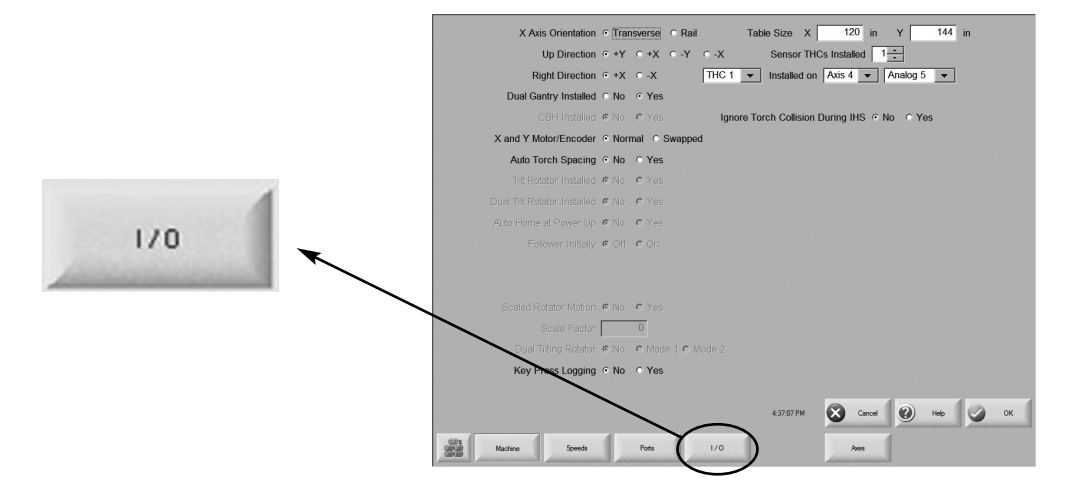

- Note: Input assignments are dependent on the incoming signals for a specific set-up. In the example below Input 1 is "X Over-travel." This may be different from what is seen in your application.
- d. Select the appropriate input number and description for each input.

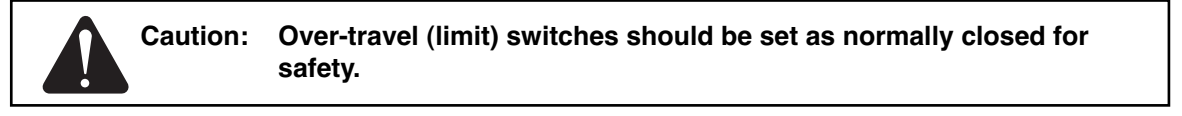

Signals can be changed from normally open to normally closed by double tapping the touch screen.

| -             |                                                                                                    |                                        |
|---------------|----------------------------------------------------------------------------------------------------|----------------------------------------|
|               | Inputs 132 Logic 1073774607                                                                                                    | Joystick Installed C No C Yes          |
|               | Normally Input                                                                                                    | Speed Pot. Installed O No O Yes        |
|               | Closed Y +Overtravel Switch                                                                                                    | Trial Override 0 to 150 %              |
| Input number  | Closed - Y - Overtravel Switch                                                                                                    | Oxy Fuel Override 0 to 150 %           |
| )             |                                                                                                    | Plasma Override 0 to 110 %             |
|               | Input 1 Y +Overtravel Switch                                                                                                    | Laser Override 0 to 120 %              |
|               | Torch Collision Uses · Fast Decel · Fault Ramp Spe                                                                                                 | ed Pot. 1  Installed on Analog Input 3 |
| Description   | Inputs Inverted C No C Yes Analog                                                                                                    | Input Offset 1 💌 0 volts               |
| Description — | Outputs 1-32  Logic 0                                                                                                    | PFC Valve 1  Installed on None         |
|               | Normally     Output       Open     - Output1       Open     - Output2       Open     - Output3       Open     - Output4       Output 1     - Spare |                                        |
|               | Drive Enables © Independent © Series                                                                                                    |                                        |
|               | Initial Feedback Delay 0 sec                                                                                                    |                                        |
|               |                                                                                                    | 4:37:24 PM 🔀 Cancel 🕐 Help 🔗 OK        |
|               | Machine Speeds Pots 1/0                                                                                                    | Axes                                   |

## Outputs

Access the outputs screen from the main screen:

1. Press the Setups button.

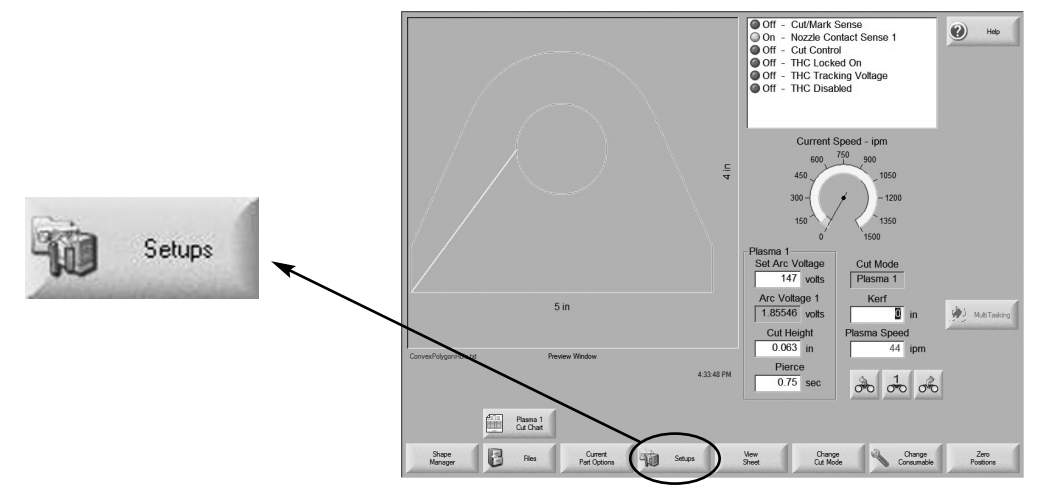

2. Press the Diagnostics button.

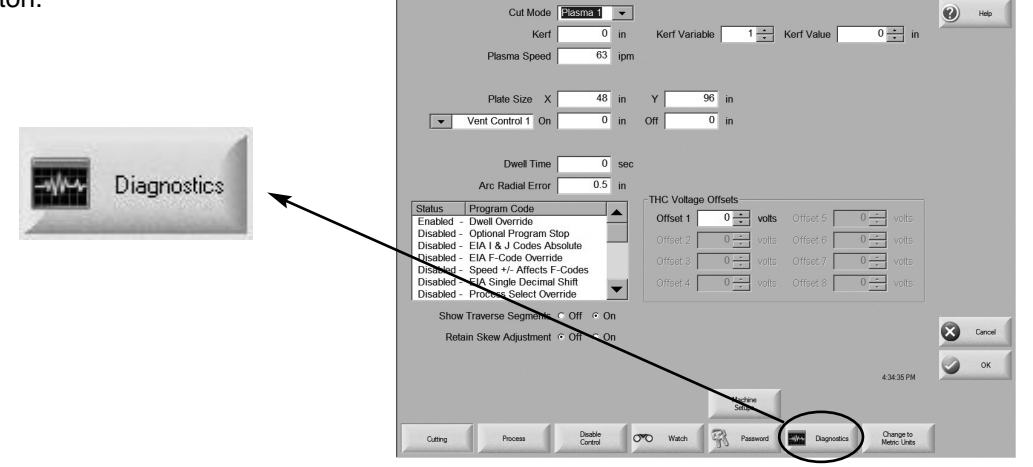

3. Press the I/O button and enter the password.

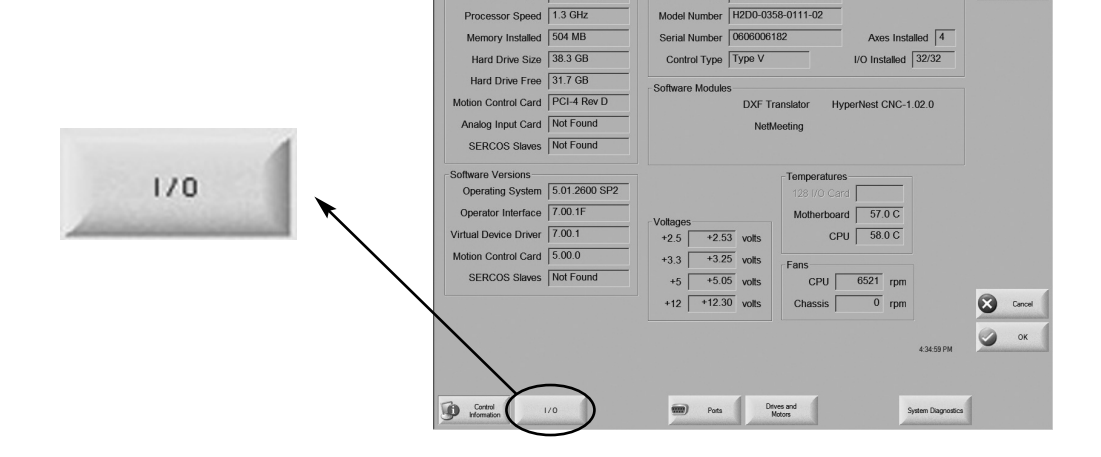

Type Celeron M

Hardware Key 26A06DFB-0000-0000

e Help

4. Press the Outputs button.

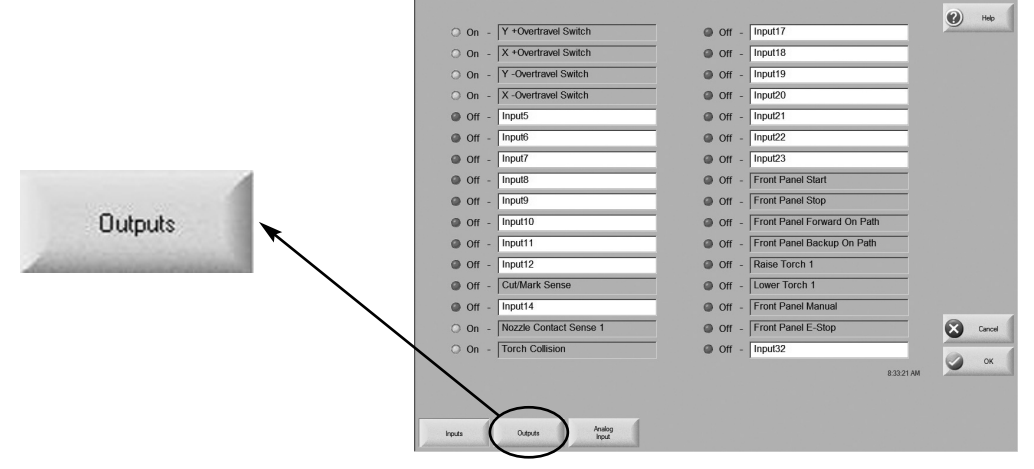

5. Test each output signal by activating the switch on the screen and verifying that the correct output device or action is initiated.

Note: The first 12 outputs can be assigned by the user.

|           |                             |                  |                  | Help |
|-----------|-----------------------------|------------------|------------------|------|
| K ● Off-  | Output1                     | 🖄 🎱 Off -        | Output17         | 9    |
| 🖄 🎱 Off - | Output2                     | 🔊 🎱 Off -        | Output18         |      |
| 🖄 🎱 Off - | Output3                     | 🖄 🎱 Off -        | Output19         |      |
| 🕸 🎱 Off - | Output4                     | 🔊 🎱 Off -        | Output20         |      |
| 🕸 🎱 Off - | Output5                     | 🔊 🎱 Off -        | Output21         |      |
| 🕸 🎱 Off - | Output6                     | 🖄 🎱 Off -        | Output22         |      |
| 🖄 🎱 Off - | Output7                     | 🖄 🎱 Off -        | Output23         |      |
| 🖄 🎱 Off - | Output8                     | 🖄 🎱 Off -        | Output24         |      |
| 🔊 🕘 Off - | Output9                     | 🔊 🎱 Off -        | Output25         |      |
| 🔊 🎱 Off - | Output10                    | 🔊 🎱 Off -        | Output26         |      |
| 🖄 🎱 Off - | Output11                    | 🖄 🎱 Off -        | Output27         |      |
| 🔊 🕘 Off - | Output12                    | 🔊 🖉 Off -        | Output28         |      |
| 🔊 🎱 Off - | Cut Control                 | 🔊 🎱 Off -        | Output29         |      |
| 🕸 🎱 Off - | Hold Ignition               | 🖄 🎱 Off -        | Output30         |      |
| 🔊 🎱 Off - | Output15                    | 🖄 🎱 Off -        | Output31         | Cano |
| 🕸 🎱 Off - | Output16                    | 🔊 🎱 Off -        | Output32         |      |
|           | Click Switch or Press SPACE | to Change Output | State 8:34:55 AM |      |
| Inputs    | Outputs Analog Input        |                  |                  |      |

#### Drives and motors set-up

The purpose of the Drives and Motors screen is to verify that the rail and transverse motors spin smoothly, and in the desired direction of travel. Polarities for the DAC (Digital to Analog Converter) and Encoder must be set individually to positive or negative as required. The polarity drives the motor in the desired direction. DAC Polarity refers to the analog command voltage sent from the Motion Control Card to the Servo Amplifier and motor. Encoder polarity refers to how the Motion Control Card views the encoder pulses received. This is also the screen where the encoder counts per inch (or millimeter) are entered so each axis moves as anticipated.

# Caution: Loosen motor brackets for the transverse and Rail motors and move them so that the pinion gear on the motor is NOT in contact with the rack. For tables that do not use a rack and pinion, disconnect motor shaft. This will prevent unwanted movement of the table during installation and setup.

Note: with the CNC turned off, disconnect the lifter cables (axis 4) before navigating to the diagnostic screen to avoid unwanted lifter movement.

Access the Drives and Motors screen from the main screen:

1. Press the Setups button.

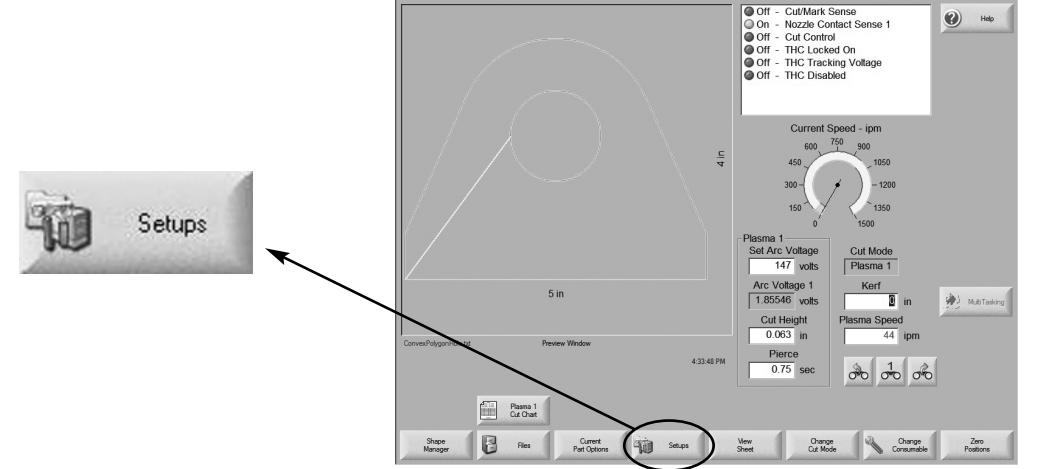

2. Press the Diagnostics button.

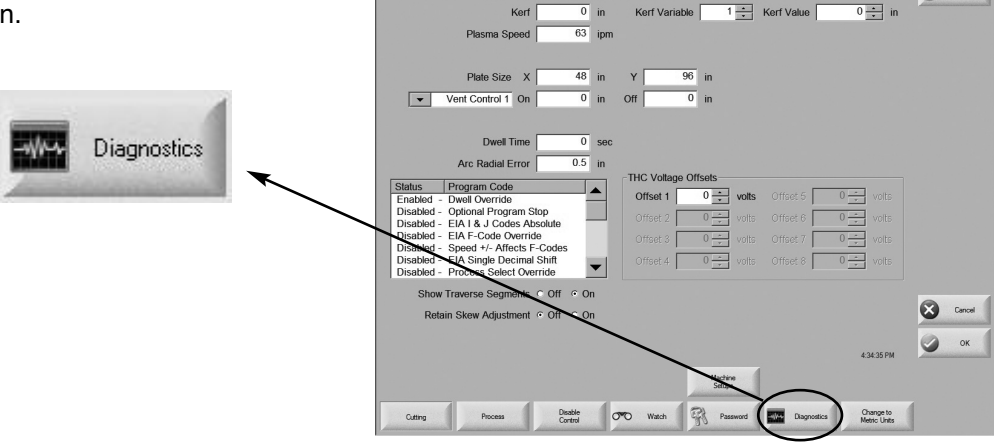

0

3. Press the Drives and Motors button, read the warning and press OK.

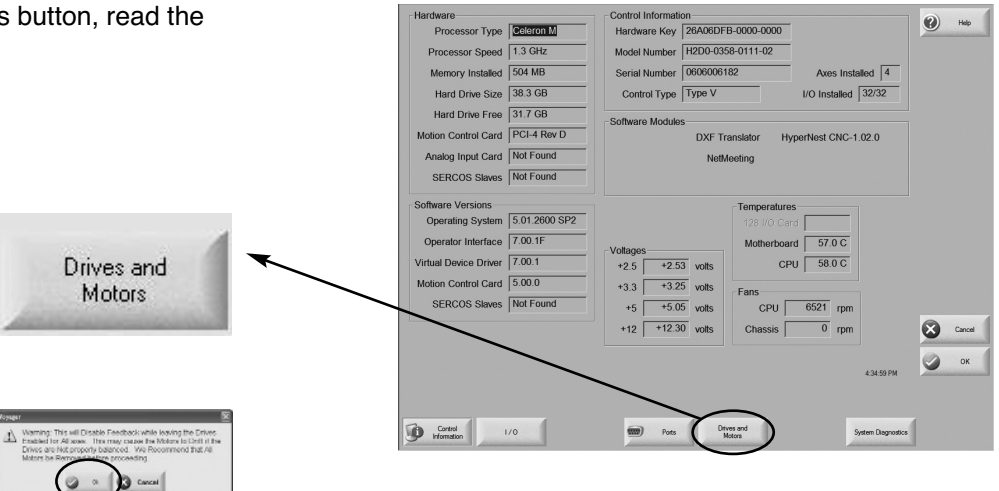

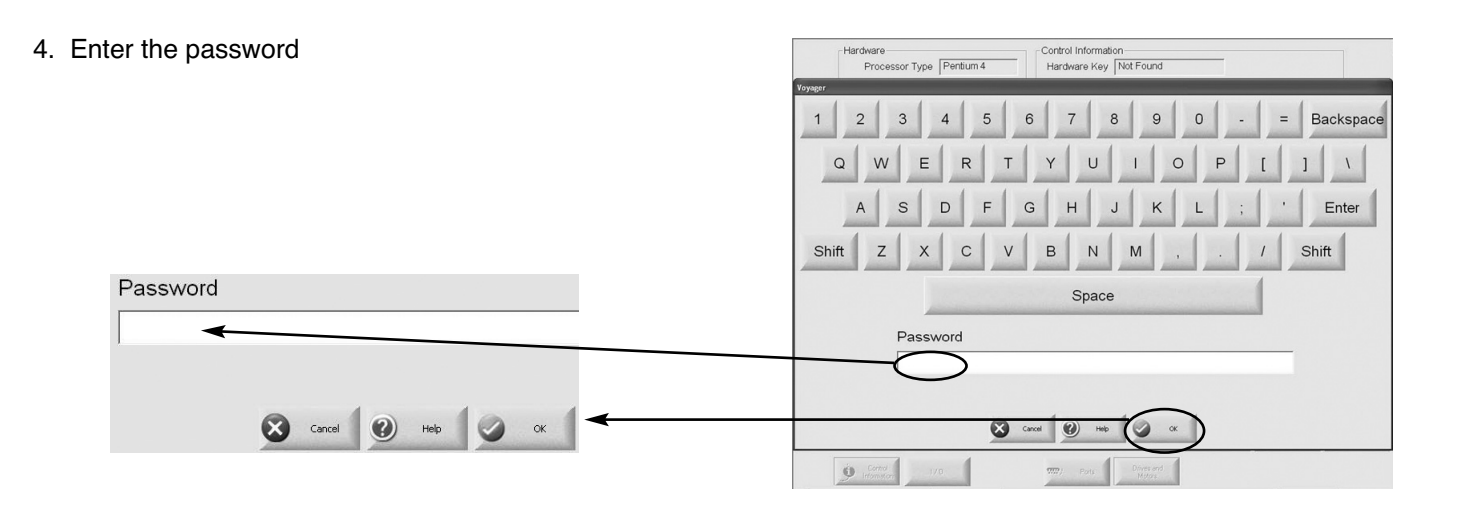

| 5. Select:<br>Single pulse<br>Positive —<br>direction,<br>2 volts —<br>10 seconds - | Pulse Type • Single • Repeating Pulse Direction • Positive • Negative • Alternating Pulse Magnitude 2 volts Pulse Duration 10 sec +10 - Volts 0 -10 - | Transverse Position O.000 Rail Position O.0000 Dual Gantry Position O.0000 THC Position O.000 | in<br>in<br>in                                                                                                    |
|-------------------------------------------------------------------------------------|----------------------------------------------------------------------------------------------------|-----------------------------------------------------------------------------------------------|----------------------------------------------------------------------------------------------------|
|                                                                                     | Test Test Test Test Test THC                                                                                                    | Speed<br>Transverse<br>0 ipm<br>Rail<br>0 ipm<br>Dual Gantry<br>0 ipm<br>THC 1<br>0 ipm       | Cancel<br>Cancel<br>Cancel<br>Cancel<br>Cancel<br>Cancel<br>Cancel<br>Cancel<br>Cancel<br>Cancel<br>Cancel<br>Cancel<br>Cancel |

 Press the test button for the axis you want to test and note the value that is displayed in the position box.

| Pulse Type C Single C Repeating                     | Transverse Position  | 🕐 Help     |
|-----------------------------------------------------|----------------------|------------|
| Pulse Direction C Positive C Negative C Alternating | 0.000                | in         |
| Pulse Magnitude 2 volts                             | Rail Position        |            |
| +10 -                                               | - 0.000              | in         |
|                                                     | Dual Gantry Position |            |
| Volts 0                                             | 0.000                | in         |
|                                                     | THC Position         |            |
| -10 - Output Signal                                 | 0.000                | in         |
|                                                     | Speed<br>Transverse  |            |
|                                                     | 0 ipm                |            |
|                                                     | Rail 0 inm           |            |
|                                                     | Dual Gantry          |            |
|                                                     | 0 ipm                | Cancel     |
|                                                     | THC 1                | O or       |
|                                                     | • ibm                | <b>O</b> K |
|                                                     |                      |            |
| Test Test Test Test                                 | Test                 | Zero       |
| Transverse Hail Dual Ganity IHC                     | AU                   | Positions  |

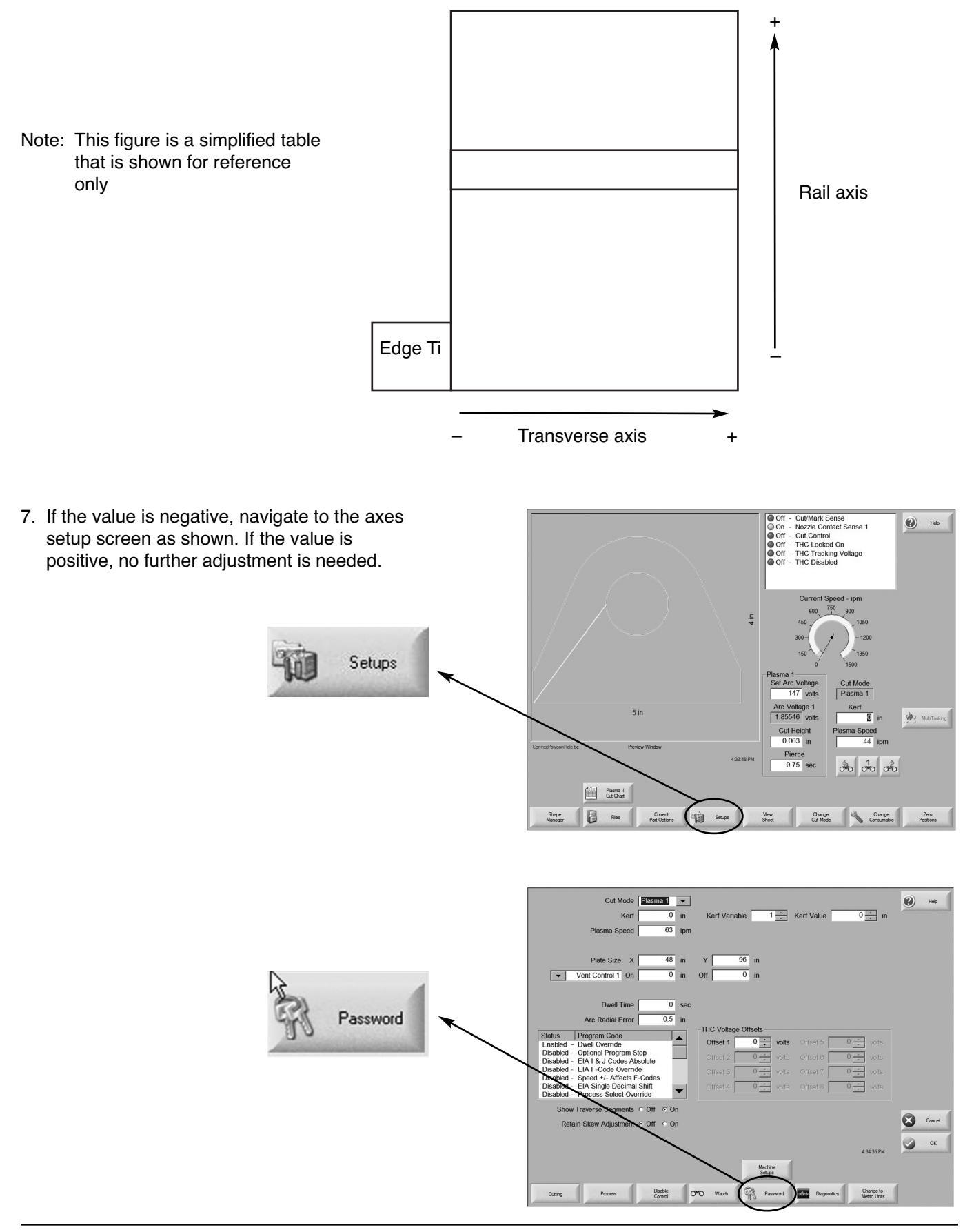

|                                                         | X Axis Orientation C Transverse C Rail Table Size X 120 in Y 144 in   |
|---------------------------------------------------------|-----------------------------------------------------------------------|
|                                                         | Up Direction • +Y • +X • -Y • -X Sensor THCs Installed                |
|                                                         | Right Direction · +X · -X THC 1 V Installed on Axis 4 V Analog 5 V    |
|                                                         | Dual Gantry Installed C No C Yes                                      |
|                                                         | CBH Installed @ No C Yes Ignore Torch Collision During IHS @ No C Yes |
|                                                         | X and Y Motor/Encoder © Normal © Swapped                              |
|                                                         | Auto Torch Spacing C No C Yes                                         |
|                                                         | Til: Rolator Installed @ No C Yes                                     |
|                                                         | Dual Titl Rotator Installed C No C Yes                                |
|                                                         | Auto Home at Power Up @ No @ Yes                                      |
| Axes                                                    | Folower initially 🕈 Off 🕈 On                                          |
| and provide the second state of the second state of the | Scaled Rotator Motion @ No @ Yes                                      |
|                                                         | Scale Factor 0                                                        |
|                                                         | Dual Titting Octator C No C Mode 1 C Mode 2                           |
|                                                         | Key Press Logging The C Yes                                           |
|                                                         | 635877M 😧 Canod 🕑 Heb 🖉 OK                                            |
|                                                         | Machine Speeds Pots I/O Ares                                          |

8. Change the encoder and DAC polarities. It is possible that "negative" will have to be selected for the value in the position box to read positive.

| Speed 0 to               | 1500 i                       | pm       |                                     |                   | P Help                                                                                                    | 1 |
|--------------------------|------------------------------|----------|-------------------------------------|-------------------|----------------------------------------------------------------------------------------------------|---|
| Proportional Gain        | 100                          |          |                                     |                   | Antonio de la constante de la constante de la c | E |
| Integral Gain            | 0.5                          |          |                                     |                   |                                                                                                    |   |
| Derivative Gain          | 0                            |          | NOTE: the encoder counts pe         | er inch can be c  | alculated using the                                                                                                    | 1 |
| Feedforward Gain         | 100                          |          | following formula.                  |                   |                                                                                                    |   |
| Velocity Gain            | 200                          |          | traveled = Encoder counts per inch. |                   |                                                                                                    |   |
|                          |                              |          | Enter the value in the box as i     | ndicated.         |                                                                                                    |   |
| Servo Error Tolerance    | 0.08 i                       | n /      | Home                                | to Overtravel Swi | tch 💌                                                                                                    |   |
| Encoder Counts per in    | 80                           | 000      | Absolute Home Position              | 0 in              |                                                                                                    |   |
| Fault Ramp Time          | 0.1                          | ec       | Home Offset Distance                | 1 in              |                                                                                                    |   |
| Drive Type               | <ul> <li>Velocity</li> </ul> | Current  | Home Direction                      | C Positive C N    | egative                                                                                                    |   |
| DAC Polarity             | Positive                     | Negative | Use Marker Pulse                    | ○ No ● Yes        |                                                                                                    |   |
| Encoder Polarity         | Positive                     | Negative | e Use Software Travel Limits        | • No • Fault      | <ul> <li>Fast Decel</li> </ul>                                                                                                    |   |
| Encoder Decode Mode      | ○ 1X ○ 2X                    | • 4X     | Maximum Travel Limit                | 0 in              |                                                                                                    |   |
| Use Hardware Overtravels | ● No  ○ Yes                  | ;        | Minimum Travel Limit                | 0 in              |                                                                                                    | 4 |
| Backlash Compensation    | 0 i                          | n        |                                     |                   | Cancel                                                                                                    |   |
|                          |                              |          |                                     |                   | 🕥 ок                                                                                                    |   |
|                          |                              |          |                                     |                   | 9:03:31 AM                                                                                                    |   |
|                          |                              |          |                                     |                   |                                                                                                    |   |
| Transverse Rail          | Dual                         | Santry   | ТНС                                 |                   |                                                                                                    |   |

- 9. Return to the Drives and Motors screen and repeat the process for the next axis. Note the direction of the gear as you repeat the previous test.
- 10. After the direction and encoder are properly set, put the motors back in place and verify table motion.

# Post installation

- 1. Save a back-up copy of the settings to the CNC hard drive and also to a removable storage device.
- 2. Run the Norton Ghost Utility. See section 3 of the Installation and Setup Guide for Touch Screen CNCs for more information.

© Copyright 2006 Hypertherm, Inc. All Rights Reserved

Hypertherm, Hypertherm Automation, Powermax and EDGE are trademarks of Hypertherm, Inc. and may be registered in the United States and/or other countries.